## THÊM THANH ĐIỀU HƯỚNG VÀO WEBSITE

Tiện ích thanh điều hướng là một trong 5 tiện ích cơ bản được hỗ trợ cài đặt sẵn! Thanh điều hướng là tiện ích hiển thị các nhánh dẫn đến thư mục đang hiển thị trên website!

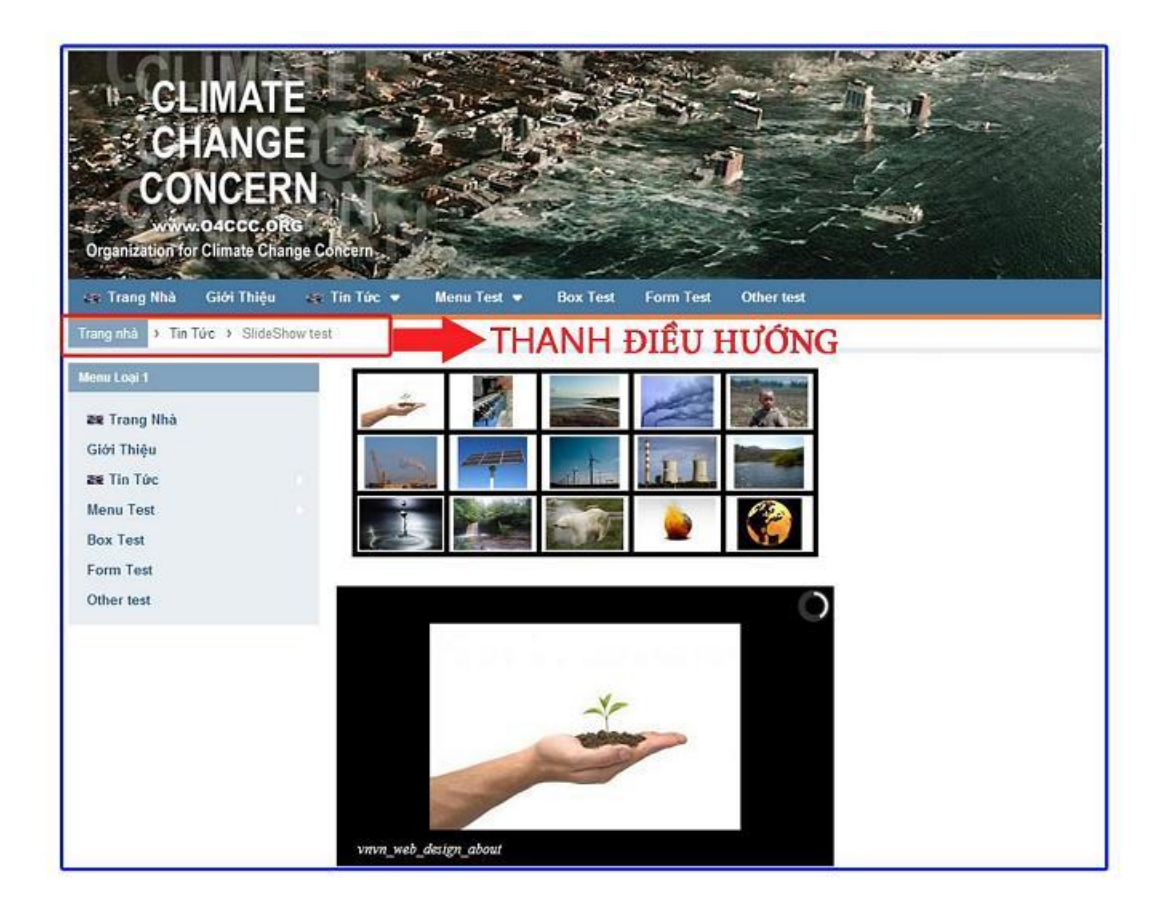

Thêm tiện ích thanh điều hướng vào bố cục website:

**Bước 1:** Chọn khung chứa cần thêm "**Thanh Điều Hướng**" => Chọn ký hiệu "+" => Chọn "**Thêm**" tiện ích "**Thanh điều hướng**".

| AN HERICH                                                            | en se se se se se se se se se se se se se                                 |                                                    | Mushing herbins a Tilling Ville a |
|----------------------------------------------------------------------|---------------------------------------------------------------------------|----------------------------------------------------|-----------------------------------|
| THANK CONC. CO                                                       | Trang Blak *                                                              |                                                    | ana awarcedir. xaaridig           |
| 信 chí si<br>の mhr naois clui sác<br>丁 mhi naois vlanka<br>が clui sác | Barenerdt Ty Gorg a Tu Gorg<br>ir o'r galeg allo - Angu Grg dhyde dd<br>I | Nhóm : Tất cả 👻                                    | Tim kiếm Q.                       |
| (prosection)                                                         | Tep Hens<br>Zashinus                                                      | Mā HTML<br>Chên mã HTML                            | -forment                          |
|                                                                      |                                                                           | Khung bài viết<br>Hiến trị bải viết từ các trang   | α] <sup>1</sup> πνέμ              |
|                                                                      | Laft None                                                                 | Thanh Copyright<br>Thông tin bằn quyển cogyright   | de men                            |
|                                                                      |                                                                           | Thanh điều hướng<br>Thanh điều hướng               | dy men                            |
|                                                                      | 1000 54 541<br>+ +                                                        | Danh mục<br>Hiển thị danh sách các trang, liên kết | I THEM                            |

Bước 2: Thiết Lập Thông Tin Hiển Thị Cho Khung Điều Hướng.

| Thanh điều hướng          |                      |
|---------------------------|----------------------|
| Tên*                      | 1                    |
| Tiêu để "Trang nhà"       | 2                    |
| HTML ID                   | Kich hoạt (Hiển thi) |
| Css Class                 | Đồng khung<br>Trất 4 |
| Inline Style Sheets       |                      |
| Hiển thị trên các trang 5 |                      |
|                           |                      |
|                           |                      |
|                           |                      |

**1. Tên:** Đặt tên cho khung chứa thanh điều hướng để phân biệt với các thành phần hiển thị khác tại bố cục. (Tên này không hiển thị ngoài layout nếu không chọn đóng khung).

|                                                          | xôA III |
|----------------------------------------------------------|---------|
| Thanh điều hướng<br>Thanh diễu hướng                     |         |
| Tén *                                                    |         |
|                                                          |         |
|                                                          |         |
|                                                          | -       |
| -                                                        | -       |
| -                                                        | xóa tơ  |
| Thanh điều hướng Thanh điều hướng                        | XÓA IO  |
| Thanh điều hướng<br>Thanh điều hướng<br>Thanh điều hướng | XÓA     |

2. Tiêu Đề "Trang Nhà": Đặt tiêu đề hiển thị tai trang nhà cho thanh điều hướng!

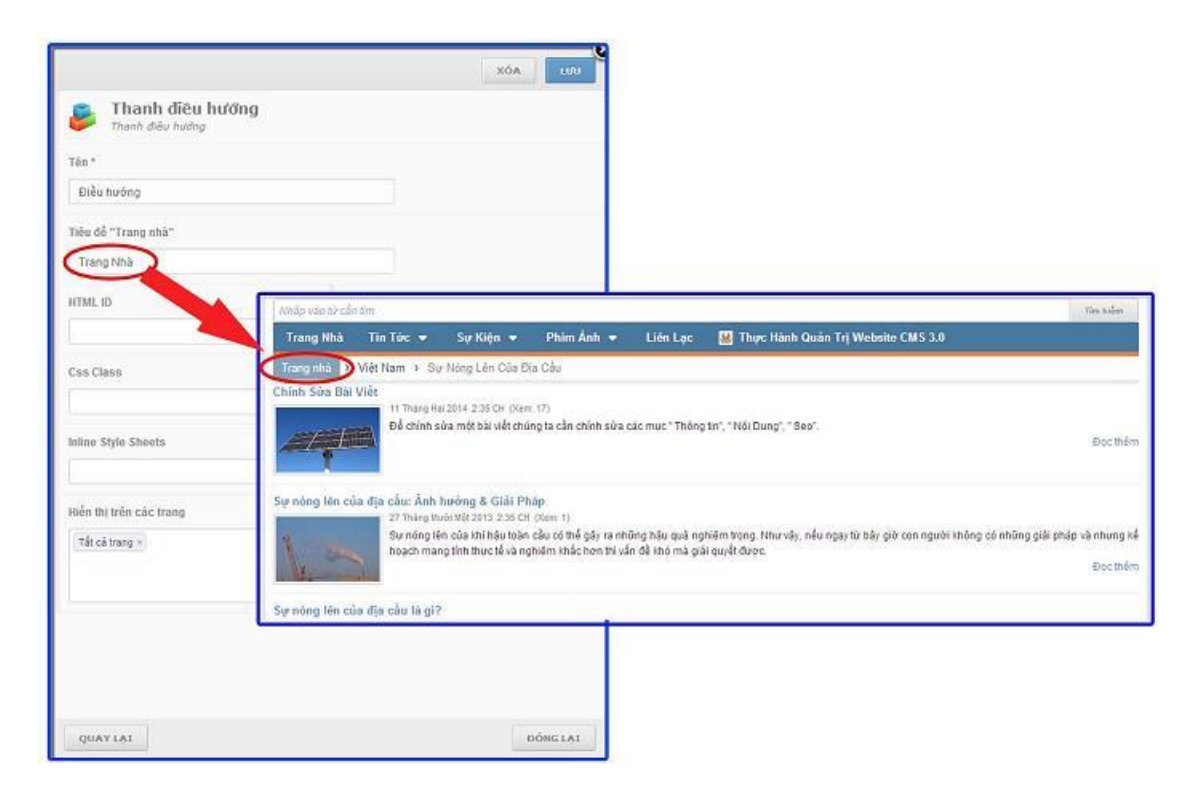

3. Kích hoạt hiển thị: Thanh điều hướng chỉ hiển thị khi được bật kích hoạt!

**4. Đóng Khung:** Chọn bật nếu muốn đóng khung thanh điều hướng! (Khi Chọn bật đóng khung, tên của khung điều hướng sẽ hiển thị tại layout).

| Đóng khung | CLIMIATE<br>CHANGE<br>CONCERN<br>www.colected.org<br>organization for simular benefit<br>organization for simular benefit<br>Trato Mills Tin Tote - Sig Kilg + Plan Anh + Life Lige Thee Nain Guide Tri Website CMS 3.0                                                                                                    |  |  |  |
|------------|----------------------------------------------------------------------------------------------------|--|--|--|
| TÂT        | Trong Mula         Vite Nam. 3         Trong Mula           Lott moise         Annia House cash kry harn mang Hana cus Is Mula           Trang Mula         Core moise           Trang Mula         Core moise           Trang Mula         Core moise           Tim Toc         Bar data Strate Hann Core moise Water Strate Strate Hann Core Mula           Sign Wein         Core Top Hann Core moise Water Strate Hann Core moise Water Strate Hann Core Mula           Sign Wein         Core Top Hann Core moise Water Strate Hann Core moise Water Strate Hann Core moise Water Strate Hann Core moise Water Strate Hann Core moise Water Strate Hann Core moise Water Strate Hann Core moise Water Strate Hann Core moise Water Strate Hann Core moise Water Strate Hann Core moise Water Strate Hann Core moise Water Strate Hann Core moise Water Strate Hann Core Mula           Mill There Hann Core moise Water Strate Hann Hann Strate Strate Hann Strate Strate Hann Strate Strate Hann Strate Strate Hann Strate Strate Hann Strate Strate Hann Strate Strate Str                                                                                                    |  |  |  |
| Đóng khung | CHANGE<br>CONCERN<br>Universe de Ceç o Res-<br>Organization for Clinada Change Concern<br>Trang Milde<br>Ten Taic - Suy Köjn - Phim Anh - Lión Lyc Thực Hành Quốn Trị Webolie CMS 3.0<br>Điền Hairos<br>Tring Mild - Tring Yes                                                                                                    |  |  |  |
|            | Art lên toàn chung nhâm nông toàn cầu là triển<br>tượng nhà đã         Art lên toàn chung thời nhà các đả           Trang Hhả         tượng nhà các hà triểng triển các của sử           Tim Tran         tượng các triển các hà triểng triển các của sử           Tim Tran         tượng các triển các triển |  |  |  |

5. Hien thi tren cac trang.

| Thanh dieu hướng      | ng                   |                                   |
|-----------------------|----------------------|-----------------------------------|
| iên *                 |                      |                                   |
| Điều Hướng            |                      |                                   |
| iêu để "Trang nhà"    |                      |                                   |
| Trang Nhà             |                      | 💷 🔽 Tất cả trang                  |
| ITML ID               | Kich hoạt (Hiển thi) | 🗉 📄 Danh mục trên cùng            |
|                       | BAT                  | 🗉 🥅 Việt Nam                      |
| ss Class              | Đông khung           | 🗉 🔚 English                       |
|                       | TÂT                  | 🗉 🔲 Danh mục bên                  |
| ine Style Sheets      |                      | 🗌 Hướng Dẵn Sử Quản Trị Website   |
|                       |                      | 🗉 🖂 Việt Nam                      |
| ến thị trên các trang |                      | English                           |
|                       | +                    | 🗌 Hướng dẫn sử dụng website       |
|                       |                      | 🗖 🗌 Danh mục đưới cũng            |
|                       |                      | 🗌 Danh muc ăn                     |
|                       |                      | 🗌 Danh muc cho di đồng (Mobile)   |
|                       |                      | 🗌 Danh mục máy tính bằng (Tablet) |
|                       | IV. Sector edit      |                                   |
|                       | DONGLAI              | Đóng lại Đồng ý                   |

=> Lưu Các cài đặt cho thanh điều hướng!

| Tên *                   |                     |
|-------------------------|---------------------|
| Điều Hướng              |                     |
| Tiêu để "Trang nhà"     |                     |
| Trang Nhà               |                     |
| HTML ID                 | Kich hoạt (Bến thị) |
| Čss Class               | Đồng khung          |
| inline Style Sheets     |                     |
| Hiển thị trên các trang |                     |
| Tắt cả trang +          | 4                   |
|                         |                     |

=> Thanh điều hướng được thêm vào bố cục!

| ge némion                                        |                                                                   |           | Xin chida, Janhuar 🔶 Trilling Welt |
|--------------------------------------------------|-------------------------------------------------------------------|-----------|------------------------------------|
| BU CUC                                           | Tracy Må +                                                        | LA BÔ CHC | NOA SAD CHÉP TAOI                  |
| <ul> <li>Invarious co</li> <li>Oró el</li> </ul> | Contraction of the State of the state of the                      |           |                                    |
| 🖯 KIÊU TUQNG CÂH XÚC                             | Banner01 To dang a To dang -<br>W bi quáng cáo - Méu ông chuyển đ |           |                                    |
| Т опинолис магаля<br>Ф сагабт                    | 4                                                                 |           |                                    |
|                                                  | Top Menu<br>Danh muc                                              |           |                                    |
|                                                  | Diffe holing<br>Thenh dife holing                                 |           |                                    |
|                                                  | + •                                                               |           |                                    |
|                                                  |                                                                   |           |                                    |
|                                                  | 4                                                                 |           |                                    |
|                                                  | Left News<br>Dast rive                                            | Conte     | ant                                |
|                                                  | -<br>                                                             |           |                                    |
|                                                  | Tin 160<br>Alterig bill velt                                      |           |                                    |
|                                                  | 4. *                                                              | + -       | ÷ -                                |

Thanh điều hướng hiển thị tại lay out website!

| CLIMIAT<br>CHANG<br>CHANG<br>CONCER<br>WWWAD21000.01<br>Organization for elimate cha            | E Concern          |                |          |             | Ì          |  |  |
|-------------------------------------------------------------------------------------------------|--------------------|----------------|----------|-------------|------------|--|--|
| 🚓 Trang Nhà 🛛 Giới Thiệu                                                                        | 🚓 Tin Tức 💌        | Menu Test 👻    | Box Test | Form Test   | Other test |  |  |
| Tranginhá 🕴 Tin Tức 🤉 SlideSh                                                                   | ow test            |                |          |             |            |  |  |
| Menu Loại 1<br>288 Trang Nhà<br>Giới Thiệu<br>288 Tin Tức<br>Menu Test<br>Box Test<br>Form Test |                    |                |          |             |            |  |  |
| Other test                                                                                      | <i>ນາເຫ</i> ຼາເຂວ_ | design_new5_01 |          | Carl Street | C          |  |  |

Chúc bạn thực hiện thành công!

Mời bạn theo dõi hướng dẫn quản trị website VNVN CMS 3.0 <u>http://cms.vnvn.com/p102/huong-dan</u>